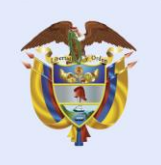

DNP Departamento Nacional de Planeación

## Indicaciones de acceso

A continuación, encontrarás los pasos para el proceso de inscripción en la plataforma de Moodle que te permitirán acceder al curso virtual de Mejora Regulatoria y Análisis de Impacto Normativo.

1. A través de la barra de direcciones de tu navegador ingresa a la página <u>https://campus.dnp.gov.co/</u>

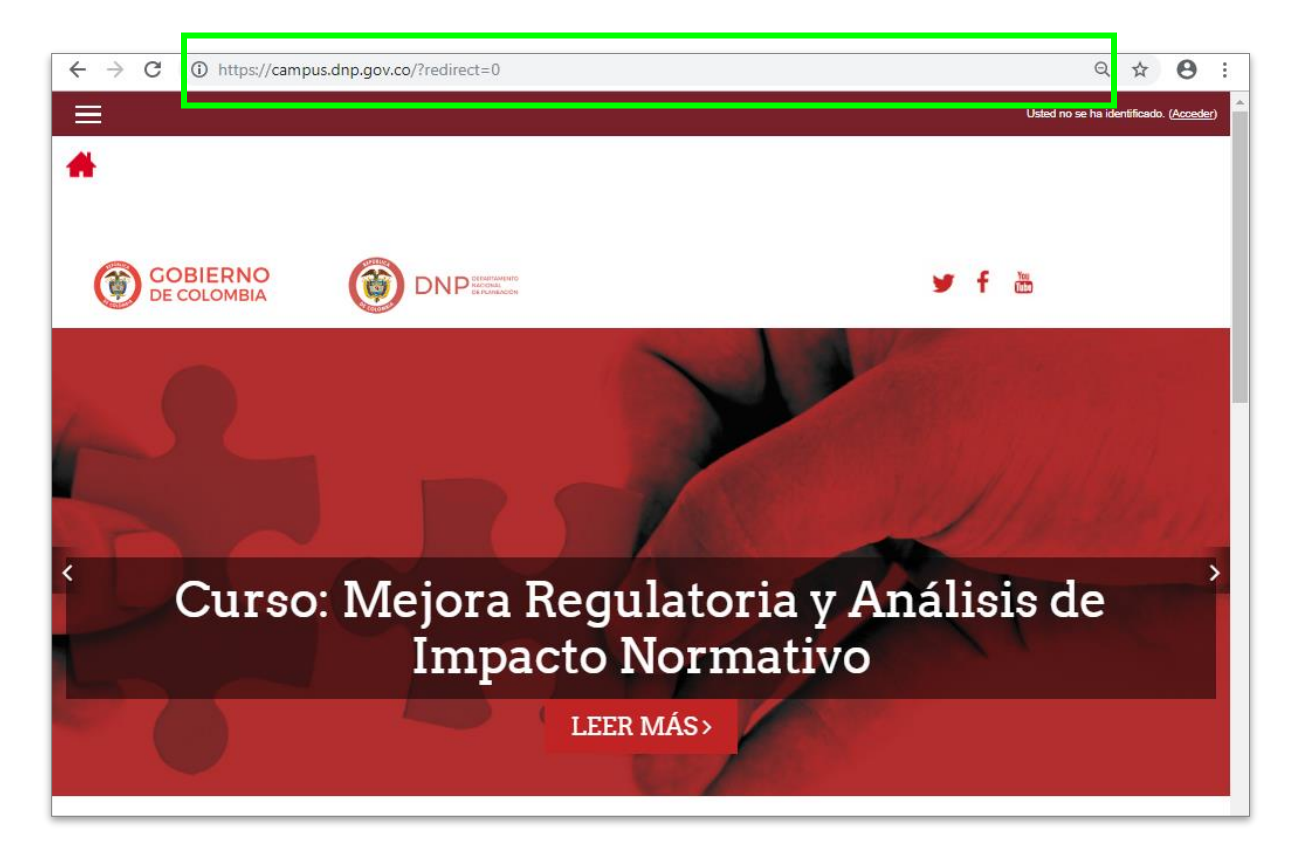

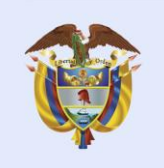

## DNP Departamento Nacional de Planeación

2. En la parte superior derecha da clic en el botón "Acceder"

Usted no se ha identificado. (Acceder)

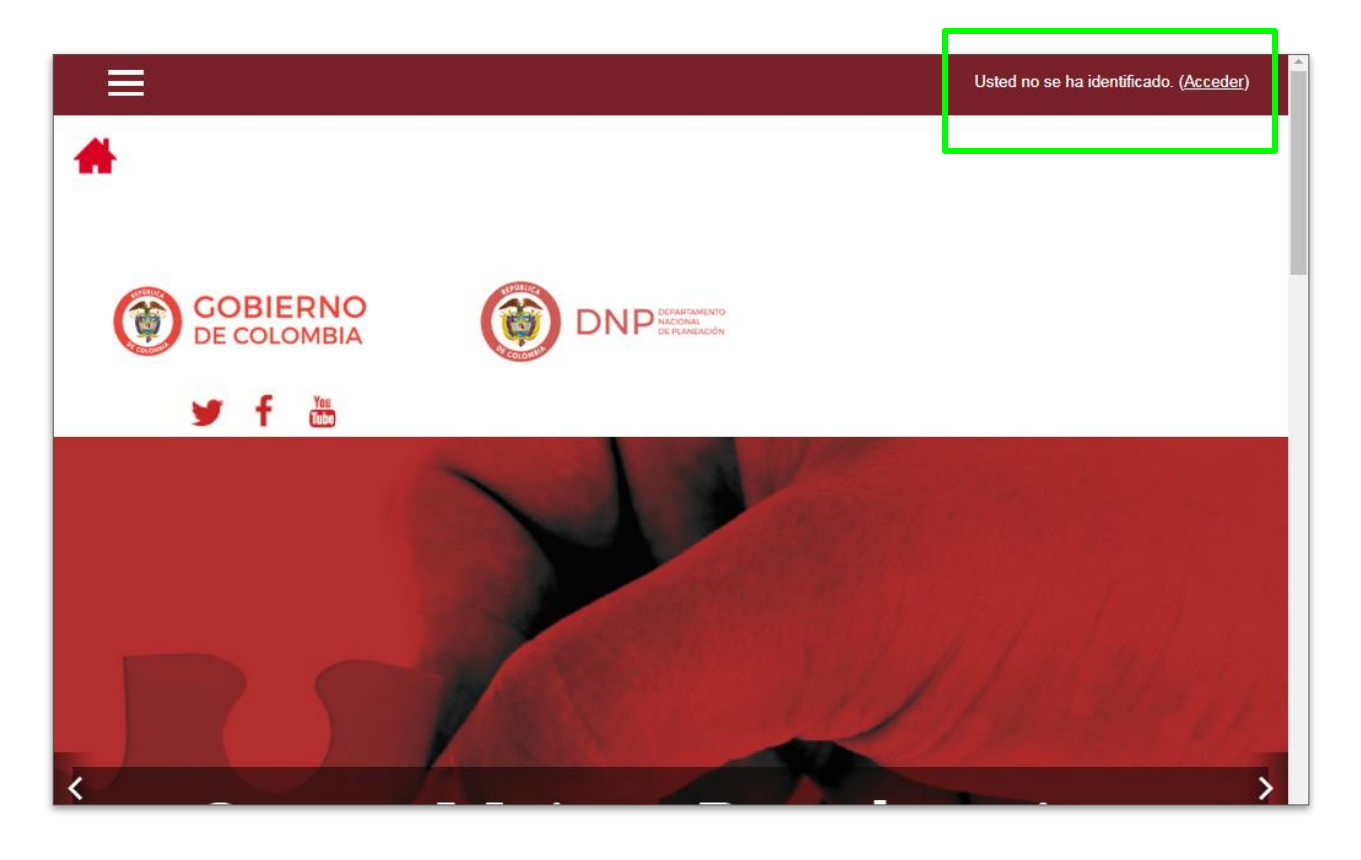

 En esta página ve a la sección "Registrarse como usuario" y luego dale clic al botón "Crear nueva cuenta" CREAR NUEVA CUENTA

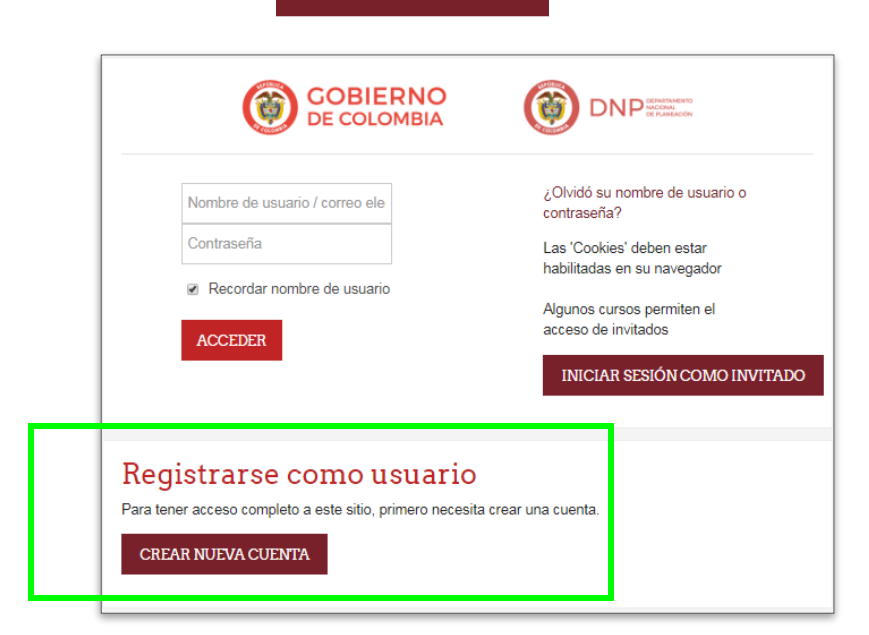

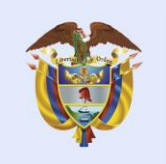

DNP Departamento Nacional de Planeación

4. Diligencia el formulario con tu información personal y da clic en el botón

CREAR CUENTA

|                                   | <ul> <li>Colapsar tod</li> </ul>                                                                                                    |
|-----------------------------------|----------------------------------------------------------------------------------------------------|
| <ul> <li>Crear un nu</li> </ul>   | evo usuario y contraseña para acceder al                                                                                                    |
| sistema                           |                                                                                                    |
| Nombro do 0                       |                                                                                                    |
| usuario                           |                                                                                                    |
| and the second                    |                                                                                                    |
|                                   | La contraseña debería tener al menos 8 caracter(es), al meno<br>1 dígito(s), al menos 1 minúscula(s), al menos 1 mayúscula(s)<br>al menos 1 caracter(es) no alfanuméricos como *,-, o # |
| Contraseña 🧕                      |                                                                                                    |
| <ul> <li>Por favor, es</li> </ul> | criba algunos datos sobre usted                                                                                                    |
| Dimension 0                       |                                                                                                    |
| de correo                         |                                                                                                    |
| Corros (do 0                      |                                                                                                    |
| nuevo)                            |                                                                                                    |
| Nombre 0                          |                                                                                                    |
|                                   |                                                                                                    |
| Apellido(s) .0                    |                                                                                                    |
|                                   |                                                                                                    |
| Institución 🤐                     |                                                                                                    |
| Ciudad                            |                                                                                                    |
| 010000                            |                                                                                                    |
| Pais                              | Colombia                                                                                                    |
| <ul> <li>Identificació</li> </ul> | ón                                                                                                    |
| Documento 0                       |                                                                                                    |
| de                                |                                                                                                    |
| Identificación                    |                                                                                                    |
|                                   | CREAR CIENTA CANCELAR                                                                                                    |
|                                   |                                                                                                    |
| •                                 |                                                                                                    |

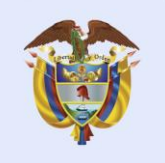

- 5. Para continuar revisa la cuenta de correo electrónico que registraste en la plataforma y abre el vínculo enviado para activar tu cuenta en la plataforma de Moodle.
- 6. Serás dirigido nuevamente a la plataforma y deberás darle clic en **CONTINUAR**

| Campus Virtual DNP<br>Área personal / Registro confirmado |  |
|-----------------------------------------------------------|--|
| Gracias,<br>Registro confirmado<br>CONTINUAR              |  |

7. Ahora te remitirá a tu perfil de la plataforma de Moodle del DNP

| ← → C             | r.co/my/?myoverviewtab=timeline | ☆ <b>0</b> :             |
|-------------------|---------------------------------|--------------------------|
| ×                 |                                 | 🌲 🗭 Norma 🐣 🕶            |
| Área personal     | *                               |                          |
| Inicio del sitio  |                                 |                          |
| Calendario        |                                 |                          |
| Archivos privados | Norma                           | PERSONALIZAR ESTA PÁGINA |
|                   | VISTA GENERAL DE CURSO          |                          |
|                   | Línea de tiempo Cursos          |                          |
|                   | ORDENAR POR FECHA               |                          |
|                   | •=                              |                          |

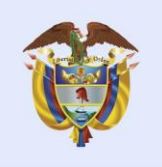

DNP Departamento Nacional de Planeación

8. Da clic en el inicio, el ícono de

El futuro es de todos

| ← → C                             | .gov.co/my/?myoverviewtab=timeline                                    | ☆ 🛛 :                    |
|-----------------------------------|-----------------------------------------------------------------------|--------------------------|
| ×                                 |                                                                       | 🔺 🗩 Norma 🐣 🗝            |
| Área personal<br>Inicio del sitio | *                                                                     |                          |
| Calendario                        |                                                                       |                          |
| Archivos privados                 | Norma                                                                 | PERSONALIZAR ESTA PÁGINA |
|                                   | VISTA GENERAL DE CURSO<br>Línea de tiempo Cursos<br>ORDENAR POR FECHA |                          |

9. Selecciona nuestro curso virtual "Mejora Regulatoria y Análisis de Impacto Normativo".

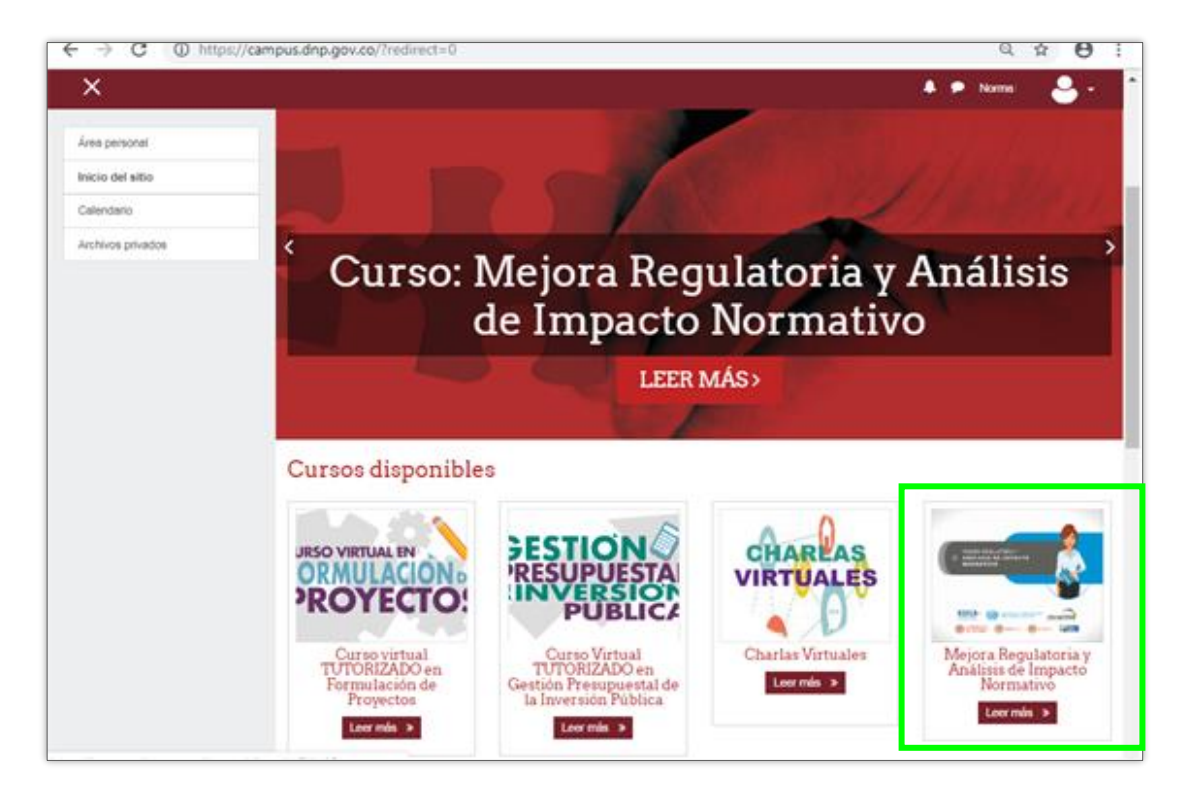

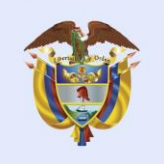

DNP Departamento Nacional de Planeación

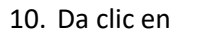

MATRICULARME

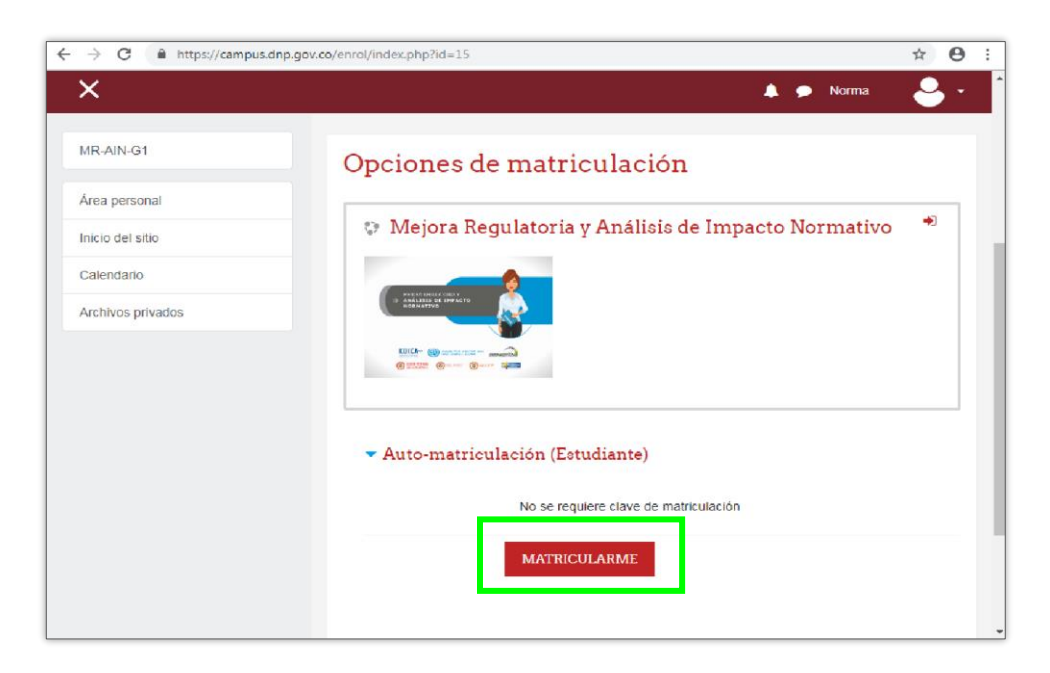

## ¡Listo! Ya estás matriculado en el Curso

Sigue las instrucciones que encontrarás en la sección de "Introducción" y consulta la información de cada uno de los módulos.

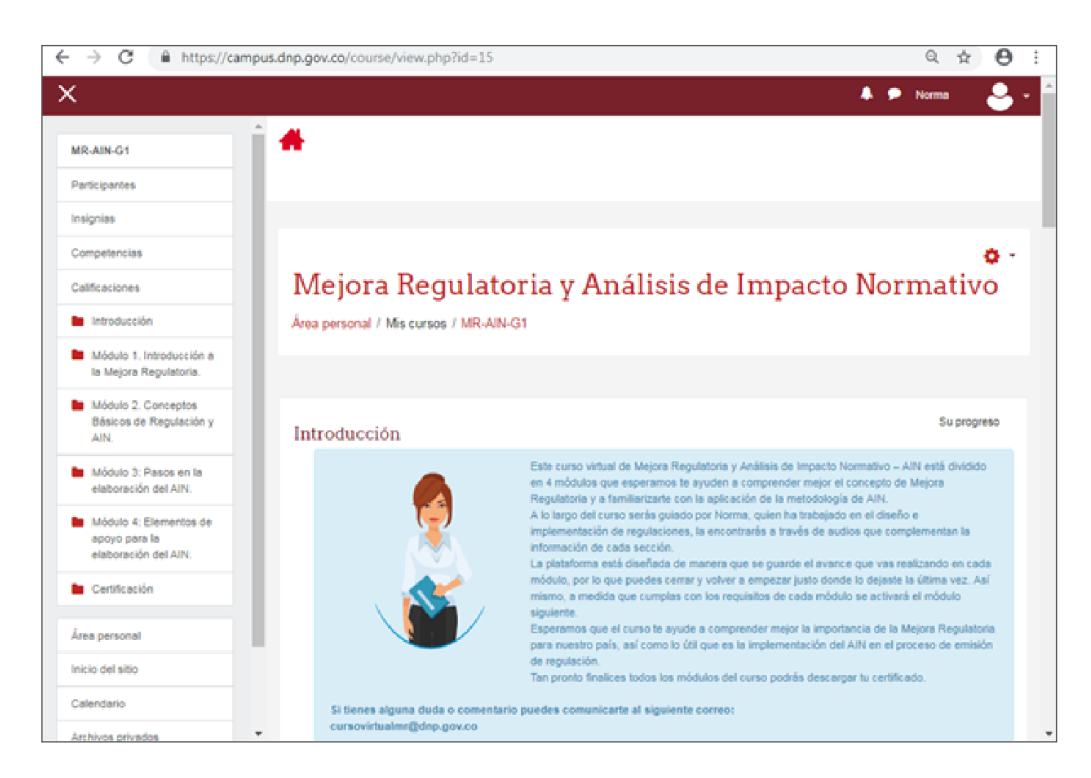